## Site Development Regulations – Austin

Details are listed below on how to find the Site Development Regulations table in paragraph 25-2-492 of the City of Austin Code of Ordinances. The section of the City Code which contains the Site Development Regulations table is: **Volume II, Title 25. Land Development** 

Chapter 25-2. Zoning Subchapter C. Use and Development Regulations Article 2. Principal Use and Development Regulations Div. 1. Regulations Tables

- Log on to the Am. Legal Publishing Corp. web link at <u>www.amlegal.com/austin\_tx</u> (There is an underline between austin and tx.) Choose the "no frames" option on the main screen.
- 2. In the search box on the upper left side of the next screen, type in a number for a particular section of the Land Development Code (e.g., type in <u>25-2</u>).
- 3. On the next screen, click on "Title 25. Land Development." A list of chapters will appear on the screen. Click on <u>25-2</u>. Zoning.
- 4. A list of subchapters and articles for Chapter 25-2 will soon appear, with Subchapter A at the top of the list. Scroll down this list until you get to "Subchapter C. Use and Development Regulations."
- 5. Under Subchapter C, keep scrolling down until you get to Article 2. Div. 1. "Regulation Tables" Click on <u>25-2-492</u>. "Site Development Regulations"
- 6. The site development regulations table will soon appear. Look under the appropriate zoning classification (e.g., "SF-3) to find the minimum requirements for the property of interest. Definitions of the various zoning 'districts' or classifications, are given in Subchapter A.
- 7. Printing the table is a bit more tricky. Follow these steps to print a useful copy of the table.
  - a. Click on File, then click on Page Setup. Select "landscape" rather than "portrait."
  - b. Click on <u>File</u>, then click <u>Print Preview</u>. Scroll through the first 110 pages one by one until you find the pages containing the Site Development Regulations Table. (There are 369 pages total in Chapter 25-2 in 'landscape' format.)
  - c. Click on Print and enter pages 108-111 in the page range box. Click OK.

Information compiled by Mary M. Tannahill